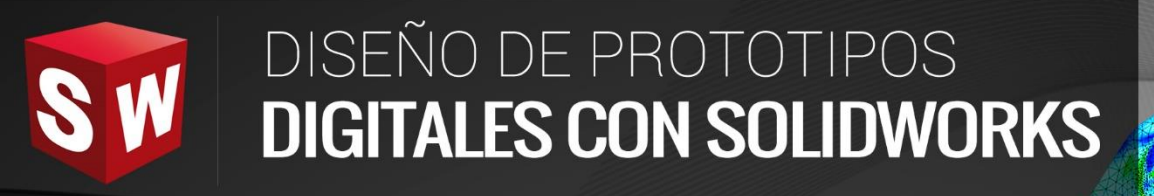

# AVANZADO

DASSAULT

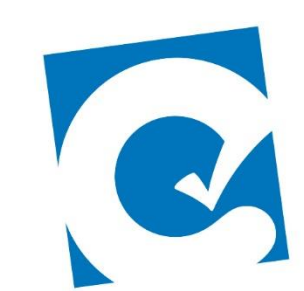

0

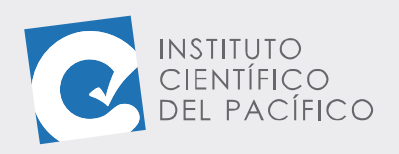

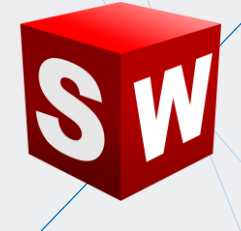

# EJEMPLO 02: INSERTAR UN RODAMIENTO A UN MECANISMO

#### **OBJETIVO**

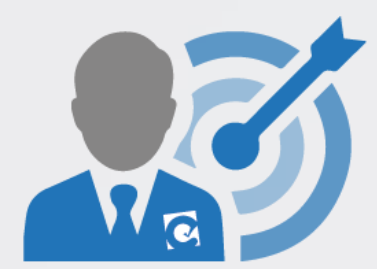

El objetivo principal del ejemplo es aprender a insertar otro tipo de componentes a un ensamblaje predeterminado.

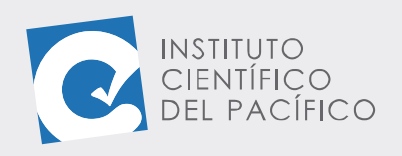

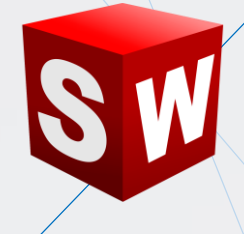

## **PLANTEAMIENTO**

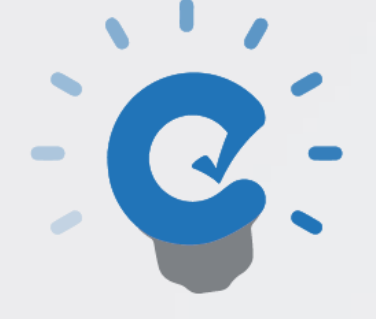

En este ejemplo se aprenderá cómo seleccionar e **insertar** en un **rodamiento** a un ensamblaje según **norma** de fabricante.

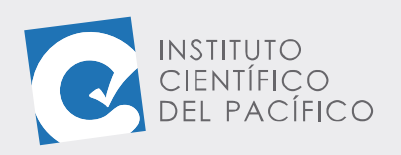

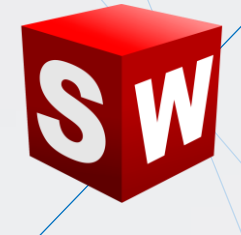

## DESARROLLO

CIENTÍFICO DEL PACÍFICO Empezar abriendo el **ensamblaje** llamado E2\_S1\_AVA\_E que está en la **data.** 

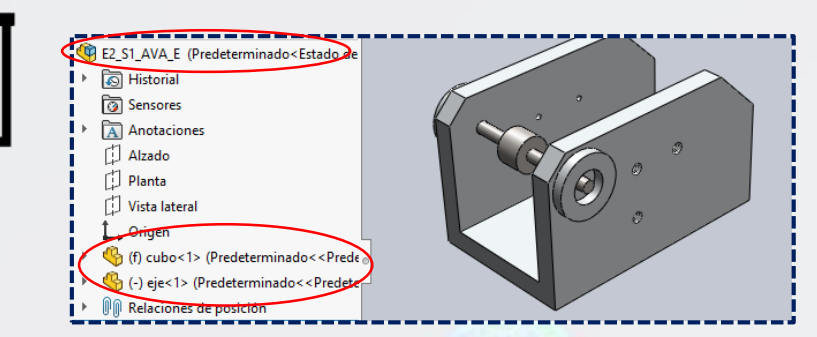

Este componente debe utilizar un par de **rodamientos**. Su restricción geométrica requiere que el **rodamiento** calce en un asiento de diámetro **32mm** y profundidad **10mm**.

Se debe activar la **biblioteca de diseño** para visualizar la herramienta **Toolbox** y seleccionar **SKF** como **norma** de fabricante. Expandiendo la categoría **SKF** se selecciona **rodamientos de bolas de contacto angular**.

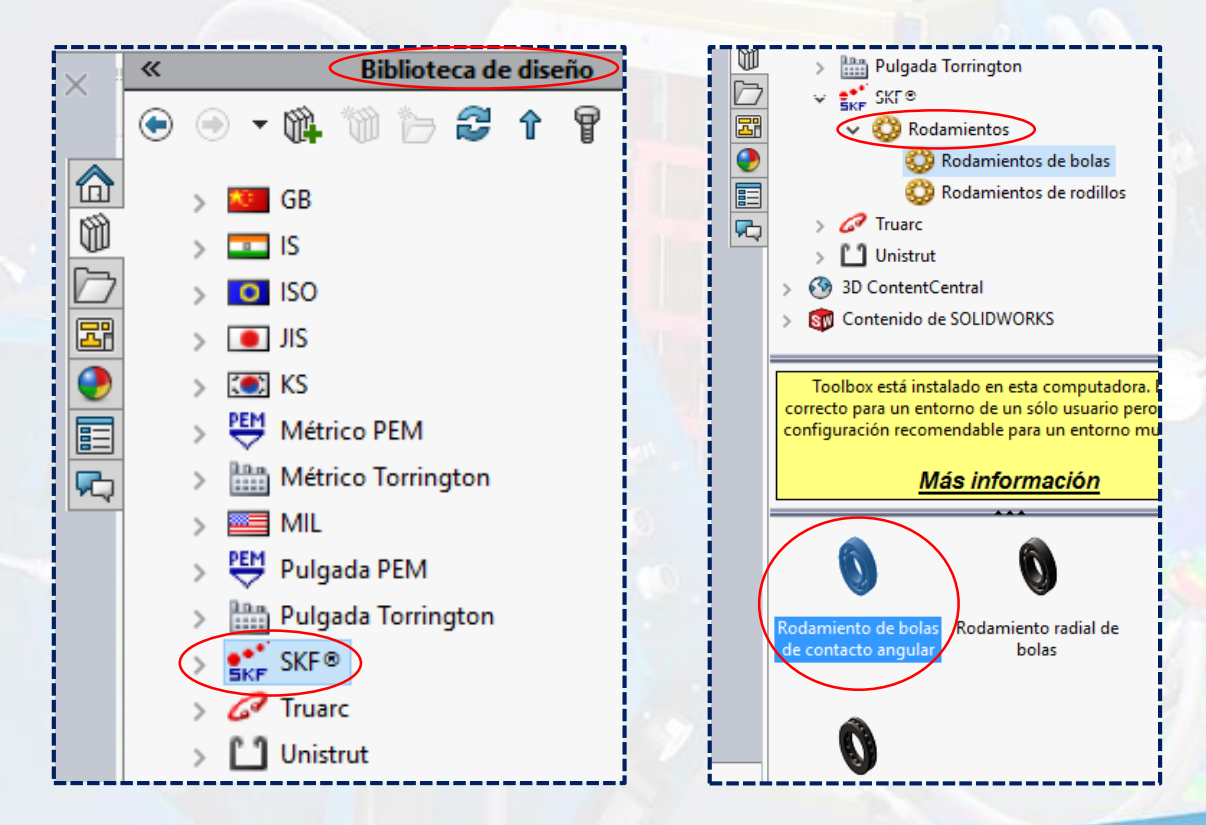

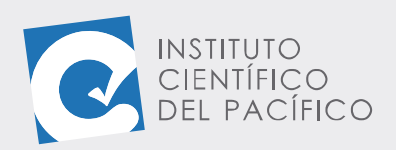

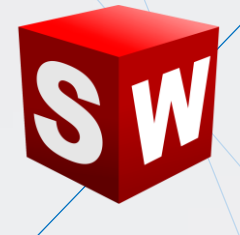

Al arrastrar y posicionar el componente en la cavidad del **ensamble**, **Solidworks** preselecciona el tamaño correcto acorde a la geometría del modelo.

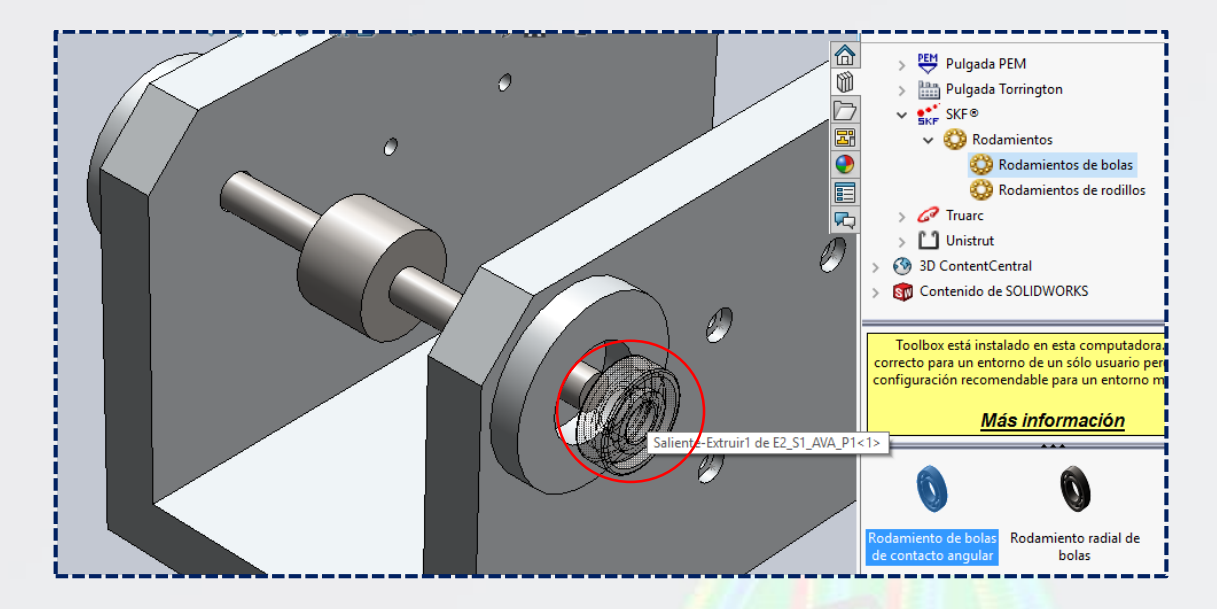

Completada la selección, el cuadro de diálogo de la barra de estado permite editar y terminar de definir el componente para el **ensamble**. Se debe ajustar el tamaño del componente para que el diámetro externo sea el adecuado; en este caso, **7201BE** de la lista desplegable en la pestaña **Tamaño**.

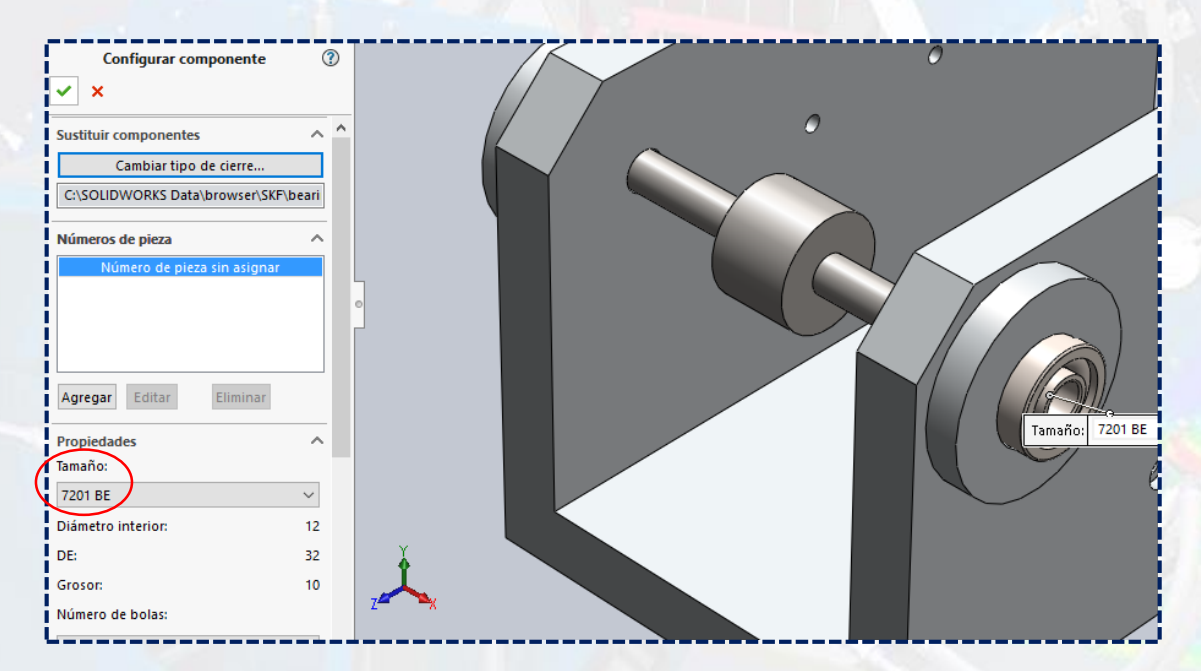

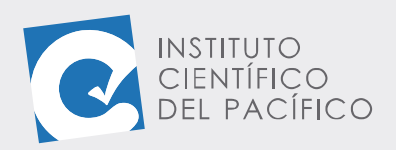

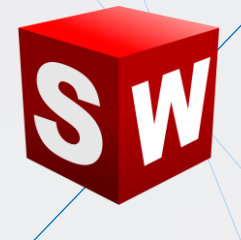

En la pestaña **Visualizar** se puede mostrar el modelo **Simplificado** o **Detallado**. Se elegirá la opción **Detallado** para este modelo.

| Número de bolas:                                             | 0 |
|--------------------------------------------------------------|---|
| 8 ~                                                          |   |
| Visualizar:                                                  |   |
| Simplificado 🗸 🗸                                             |   |
| Simplificado                                                 |   |
| Detallado                                                    |   |
|                                                              |   |
| Nombre de la configuración:                                  |   |
| SKF - 7201 BE - 8,SI,NC,8_68                                 |   |
|                                                              | - |
| Opciones ^                                                   |   |
| Ajustar tamaño autom. a geometría con relaciones de posición |   |

El modelo se muestra detallado, se pueden observar las bolas del rodamiento.

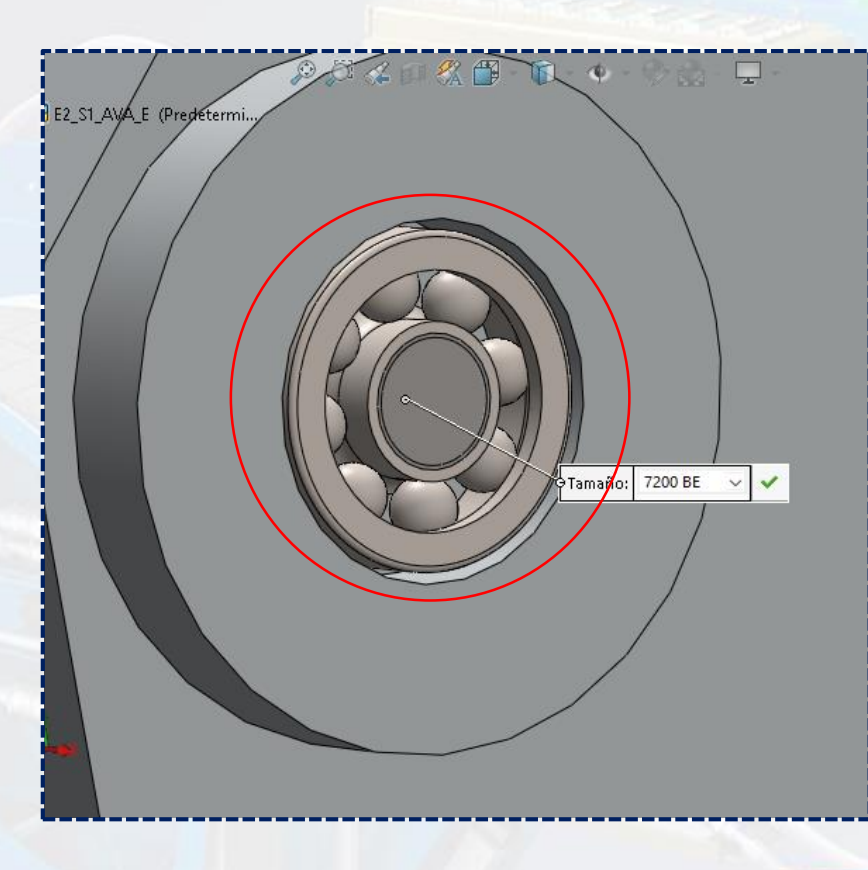

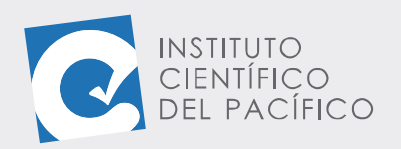

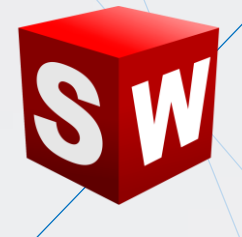

En la opción de **Jaula** se muestra **Sin Jaula**. Se debe cambiar a la opción **Agregar jaula**.

| Configurar componente | ?      |                    |
|-----------------------|--------|--------------------|
| ✓ ×                   |        |                    |
| Propiedades           | ^ ^    |                    |
| Tamaño:               |        |                    |
| 7201 BE               | $\sim$ |                    |
| Diámetro interior:    | 12     | oTamaño: 7201 BE ✓ |
| DE:                   | 32     |                    |
| Grosor:               | 10     |                    |
| Número de bolas:      |        |                    |
| 8                     | ~      |                    |
| Visualizar:           |        |                    |
| Detallado             | $\sim$ |                    |
| Jaula:                |        |                    |
| Sin jaula             | ~      |                    |
| Sin jaula             |        |                    |
| Agregar jaula         |        |                    |
| 8                     |        |                    |

Ahora se muestra la **jaula del rodamiento** y, además, se actualiza el numero de la **configuración del Rodamiento** según la **norma** de selección **SKF**.

| Configurar componente         | ?   |                       |
|-------------------------------|-----|-----------------------|
| ✓ X                           |     |                       |
| DE:                           | 32  |                       |
| Grosor:                       | 10  |                       |
| Número de bolas:              | -   |                       |
| 8                             | ~   | o Tamaño: 7201 BE 🗸 🗸 |
| Visualizar:                   |     | M                     |
| Detallado                     | ~ 7 |                       |
| Jaula:                        | 0   |                       |
| Agregar jaula                 | ~   |                       |
| Mostrar bolas:                |     |                       |
| 8                             |     |                       |
| Comentario:                   |     |                       |
|                               |     |                       |
| Nombre de la configuración:   | - 1 |                       |
| SKE - 7201 BE - 8 DE AC 8 68  | -   |                       |
| 544 - 1201 52 - 0,52,740,0_00 |     |                       |

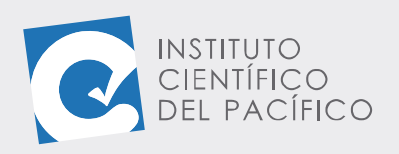

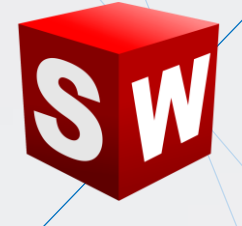

Aceptar y agregar al modelo.

| Configurar componente        | ?  |
|------------------------------|----|
| DE:                          | 32 |
| Grosor:                      | 10 |
| Número de bolas:             |    |
| 8                            | ~  |
| Visualizar:                  |    |
| Detallado                    | ~  |
| laula:                       |    |
| Agregar jaula                | ~  |
| Mostrar bolas:               |    |
| 8                            |    |
| Comentario:                  | _  |
| Nombre de la configuración:  |    |
| SKF - 7201 BE - 8,DE,AC,8_68 |    |
| Opciones                     | ^  |

Se procede a **insertar otro rodamiento** con las mismas especificaciones en el ensamble, pero al lado opuesto.

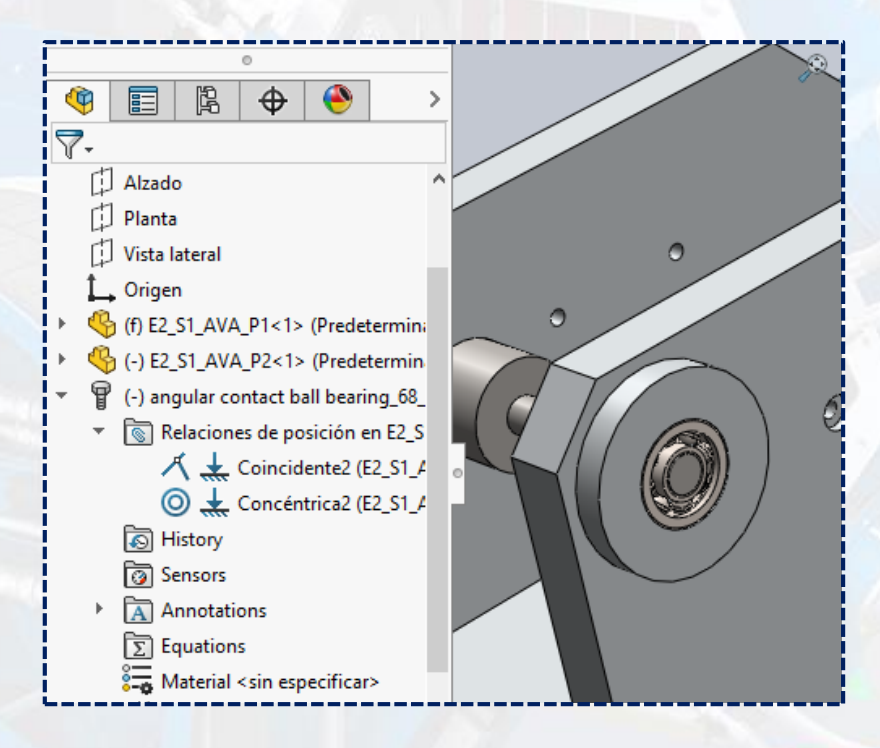

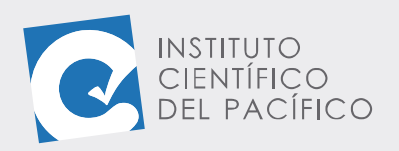

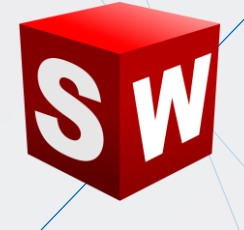

Y así el ejemplo estará completamente listo.

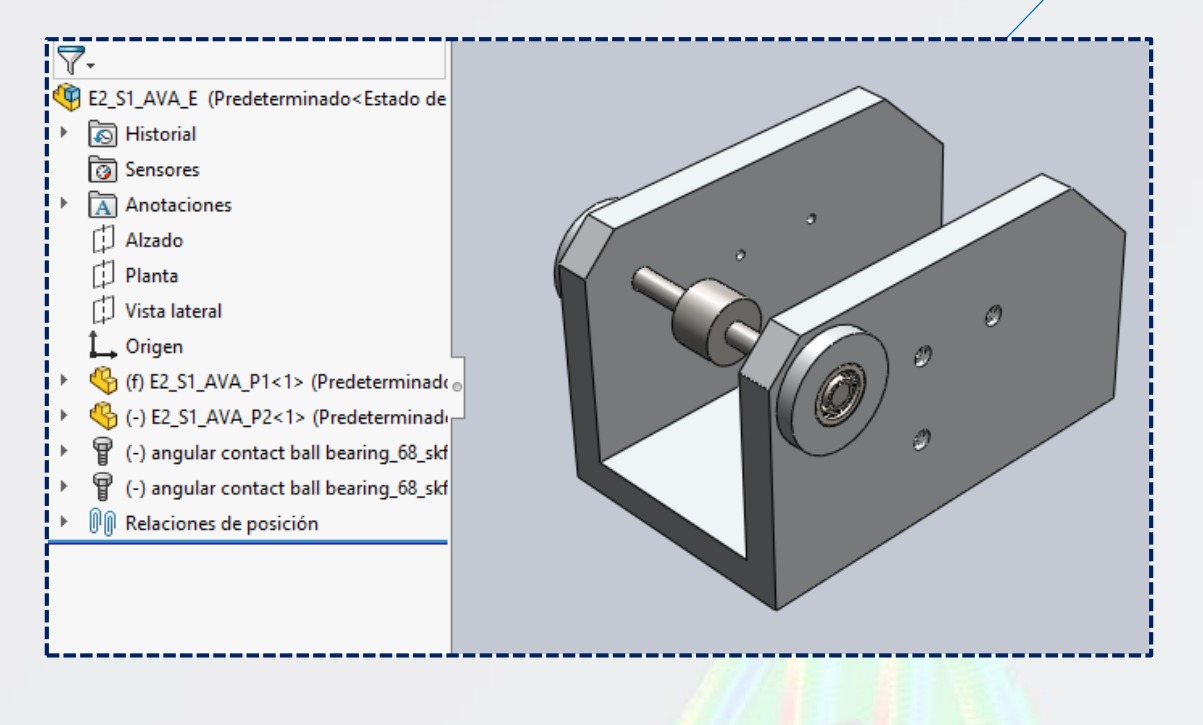